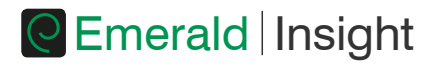

# Búsqueda y navegación

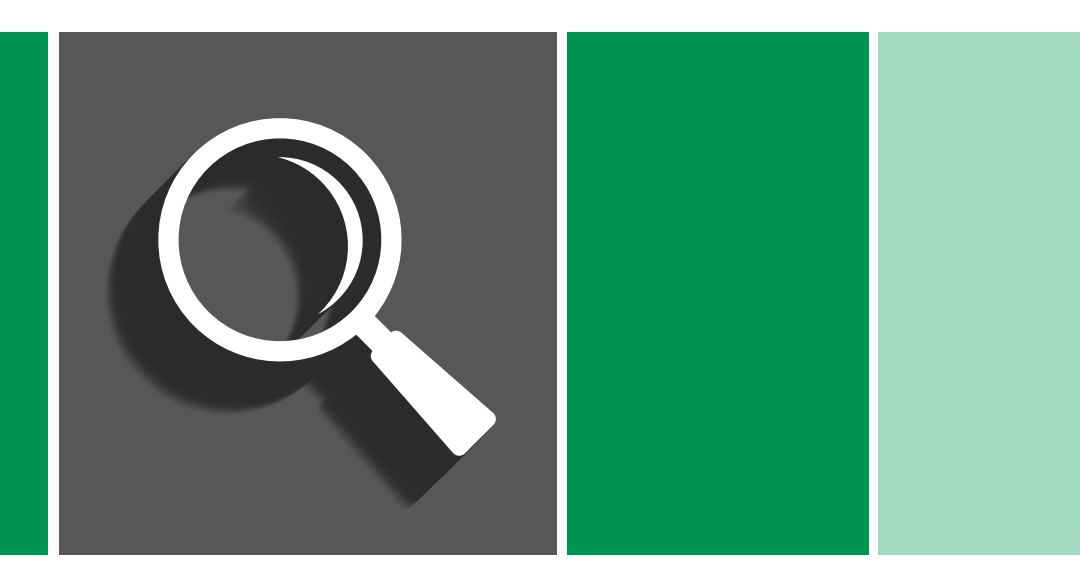

Guía detallada para acceder a contenido de Emerald Insight

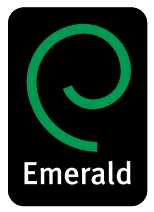

www.emeraldinsight.com

# Inicio de sesión

Vaya a: www.emeraldinsight.com Introduzca su nombre de usuario y su contraseña

# Búsqueda

Búsqueda rápida

- Introduzca su palabra o frase en el cuadro de búsqueda situado en la parte superior de la página
- · Utilice el menú desplegable para especificar el tipo de contenido que está buscando
- · Seleccione «Search» (Buscar)

| 9 | Emerald Insight                                   |     |                       |                |                   |   |
|---|---------------------------------------------------|-----|-----------------------|----------------|-------------------|---|
|   | Journals & Books   Case Studies   Author Services |     |                       | Resource areas | Emerald Resources | ٠ |
|   | [Q]                                               | in: | Articles and Chapters | Search         | Advanced Search   |   |
|   |                                                   |     | Case studies          |                |                   |   |

# Búsqueda avanzada

- · Seleccione el enlace «Advanced search» (Búsqueda avanzada)
- · Introduzca la palabra o frase en el recuadro de búsqueda
- · Refine su búsqueda seleccionando el campo en el que desea buscar
- Utilice las opciones del menú desplegable para acceder a operadores booleanos: «AND», «OR», «NOT»

Limite su búsqueda aún más utilizando filtros de fechas de publicaciones y tipo de contenido

| C Emera                                                    | ld Insight                                                                                                    | Welcome: jevans@e    | meraldinsight.com   Log out   Cart  Mobile Pairing   Admin                                                                                                    |
|------------------------------------------------------------|----------------------------------------------------------------------------------------------------|----------------------|----------------------------------------------------------------------------------------------------|
| Home   Journals & Books                                    | Case Studies   Author Services                                                                                  |                      | Resource areas: Emerald Resources -                                                                                                    |
| Q                                                          |                                                                                                    | in: Articles and Cha | apters  Search Advanced Search                                                                                                    |
| Advanced Sear                                              | ch                                                                                                    |                      |                                                                                                    |
| Search for                                                 |                                                                                                    |                      | Search History Saved Searches                                                                                                    |
| Enter search term                                          |                                                                                                    | Anywhere +           | No search history                                                                                                    |
| AND 👻                                                      |                                                                                                    |                      |                                                                                                    |
| Enter search term                                          |                                                                                                    | Anywhere -           |                                                                                                    |
| Add a field                                                |                                                                                                    |                      | SEARCH TIPS                                                                                                    |
| INCLUDE:                                                   |                                                                                                    |                      | SEARCHING                                                                                                    |
| All content Only co     EarlyCite Ø Backfil     NARROW BY: | ntent i have access to<br>es                                                                                    |                      | You can perform a search across all Emerald content<br>using either the Search tool at the top of each page or<br>the Advanced Search tool on this page. If you can a<br>registered user of the site, you can save your search<br>criteria in order to re-run the search adart. By default,<br>search results are sorted by relevance. |
| Content type:<br>Adiciae and Charlere                      | Publication date:                                                                                               |                      | ADVANCED SEARCH                                                                                                    |
| Case studies                                               | Last month<br>Last of months<br>Last year<br>Psectific date range<br>From: Month + Year +<br>To: Month + Year + |                      | Enter one or more search terms and select the type of<br>content to be searched. For example, to search for<br>articles and chapters with the word "bray" in the title,<br>enter the text "bray" and select "Content item title".<br>Select any such as the Publication<br>Date of "Last 6 months", and click "Search".                |
|                                                            | Search                                                                                                    |                      | ADVANCED SEARCH TIPS                                                                                                    |

## Consejos de búsqueda

#### **Operadores booleanos**

- AND Y: los resultados contienen todos los términos introducidos.
- OR O: los resultados contienen uno de cualquiera de los términos introducidos.
- NOT NO: los resultados contienen un término, pero no el otro

Los comodines le permiten crear una consulta con los términos de búsqueda aproximados. Utilice un signo de interrogación (?) en un término de búsqueda para representar cualquier caracter situado entre otros dos caracteres, y utilice un asterisco (\*) para representar cero o más caracteres en el medio o al final de una cadena de búsqueda. Existen dos limitaciones para los comodines: (1) No se pueden utilizar al principio del texto de búsqueda, y (2) no se pueden utilizar en una frase escrita entre comillas. Tenga en cuenta también que un signo de interrogación (?) colocado al final del texto se tratará de forma literal.

Encontrará más ayuda en la parte derecha de la pantalla de búsqueda avanzada.

## Resultados de la búsqueda

Por defecto, los resultados de búsqueda se clasifican por relevancia, pero pueden organizarse por tipo de contenido y por fecha de publicación.

| Articles/C | Chapters   | (104000) Case Studies (159)                                                                                                    |                                                                                                    | Search For                                                                                                    | Clear searc                                   |
|------------|------------|----------------------------------------------------------------------------------------------------|----------------------------------------------------------------------------------------------------|----------------------------------------------------------------------------------------------------|-----------------------------------------------|
| order resu | ults by: @ | Relevancy 💿 Newest First 💿 Olde                                                                                                    | st First                                                                                                    | education                                                                                                    | Anywhere 👻                                    |
| esults: 1  | 1-20 of 10 | 4000 1 2 3 4                                                                                                    | 5 6 7 8 9 10 Next≻                                                                                                  | AND -                                                                                                    |                                               |
|            |            | items per pag                                                                                                    | e 20 👻                                                                                                    | Enter search term                                                                                                    | Anywhere -                                    |
|            | Icon I     | key: You have access Partial                                                                                                    | access 🖪 Backfile 🖪 Earlycite 🖪 Abstract only                                                                       | Add a field                                                                                                    |                                               |
|            |            |                                                                                                    |                                                                                                    | INCLUDE:                                                                                                    |                                               |
|            | E Sele     | ct all                                                                                                    | For selected items Please select +                                                                                  | All content  Only                                                                                                    | content I have access to                      |
|            | •          | Educating Citizens serves to educ<br>Type: Literature review<br>Rebecca Jordan<br>On the Horizon, Volume: 14 Issue: 1, 20<br>• Preview   Abstract   HTML   PDF (38 Ki | ate at all levels of higher education<br><sup>15</sup><br>b) [References   Reprints and Permissions                 | V EarlyCite V Bac                                                                                                    | xfies<br>Search                               |
| 8          |            | The unholy trinity<br>Type: General review<br>Industry <mark>Education</mark> Management<br>Education + Training, Volume: 21 Issue:                                   | 7, 1979<br>prints and Permissions                                                                                   | Search History Saved S<br>Recently Searched:<br>• Anywhere: educat<br>104000)<br>• Anywhere: library (<br>• dickev/Chantere | ion (Articles/Chapters -<br>managemnt<br>- 3) |
|            | • •        | Marketers and educationalists – tv<br>Type: Conceptual Paper<br>Paul Globa<br>International Journal of Educational Mar<br>• Preview   Abstract   HTML   PDF (137      | to communities divided by time?<br>agement, Volume: 22 Issue: 3, 2008<br>(8) [References   Reprints and Permissions | Refine Search                                                                                                    |                                               |
|            |            |                                                                                                    |                                                                                                    | FILTERS APPLIED:                                                                                                    |                                               |
|            | •          | "To Train or to <mark>Educate</mark> ?"<br>Type: Conceptual Paper<br>John H. Holcomb                                                                                  |                                                                                                    | None                                                                                                    |                                               |
|            |            | International Journal of Educational Mar<br>Preview   Abstract   HTML   PDF (11 Ki<br>)                                                                               | agement, Volume: 8 Issue: 2, 1994<br>8)   Reprints and Permissions                                                  | Keyword                                                                                                    |                                               |

| Icono       | os clave        |                |          |             |               |                        |  |
|-------------|-----------------|----------------|----------|-------------|---------------|------------------------|--|
| Icon key:   | You have access | Partial access | Backfile | E Earlycite | Abstract only |                        |  |
| Litilian In |                 |                | aada ar  | tíoulo v c  |               | determinar of nivel de |  |

Utilice los iconos que aparecen en cada artículo y capítulo para determinar el nivel de acceso que tiene y el tipo de contenido de que se trata.

Después de ejecutar la búsqueda, podrá:

#### Refinar los resultados de la búsqueda

A la derecha de la página de resultados de la búsqueda aparecerá un panel «Refine Search» (Refinar búsqueda) para refinar aún más los resultados. Por ejemplo, puede seleccionar uno de los filtros indicados como «Keywords» (Palabras clave) para limitar los resultados de la búsqueda solo a publicaciones que contengan dicha palabra.

### Guardar los resultados de la búsqueda

Guardar los resultados de la búsqueda le permite volver a ejecutar la misma búsqueda en el futuro. Para guardar una búsqueda o ejecutar una búsqueda guardada, debe iniciar sesión en Emerald Insight a través de su cuenta de usuario personal. También puede suscribirse a alertas de búsqueda, para recibir por correo electrónico los resultados de la búsqueda seleccionada en el intervalo de tiempo especificado.

# Navegación

Seleccione «Journals & Books» (Revistas y libros) o «Case Studies» (Casos prácticos de estudio) en la barra de herramientas de la parte superior de la página para examinar todos los títulos/ artículos específicos.

- · Journal & Book Series puede explorarse mediante:
  - Título (alfabéticamente)
  - Taxonomía temática
- Los casos prácticos de estudio se muestran en el nivel de artículo y se organizan por área temática.

| Search for                                                                                                    |                                                            |                                                                                                    |            |                                                                                                    |
|----------------------------------------------------------------------------------------------------|------------------------------------------------------------|----------------------------------------------------------------------------------------------------|------------|----------------------------------------------------------------------------------------------------|
| Enter search laters     Anywhere     At       ADO     Construction     Anywhere       Effort search laters     Anywhere     Construction       ACE affert     Anywhere     Construction       ACE affert     Anywhere     Construction       ACE affert     Standard     Construction       ACE affert     Definition     Anywhere       ACE affert     Definition     Anywhere       ACE affert     Definition     Anywhere       ACE affert     Definition     Anywhere       ACE affert     Definition     Anywhere       ACE affert     Definition     Anywhere       Action     Definition     Anywhere     Definition       Action     Definition     Anywhere     Definition       Anywhere     Definition     Anywhere     Definition       Action     Definition     Anywhere     Definition       Anywhere     Definition     Definition     Anywhere       Construction     Definition     Anywhere     Definition       Anywhere     Definition     Definition     Definition       Anywhere     Definition     Definition     Definition       Construction     Definition     Definition     Definition       Anywhere     De                                                                                                    | earch for                                                  |                                                                                                    |            | Search History Saved Searches                                                                                                    |
| NO     Anywhere       Card reader: how the second bit of the second bit of the second bit                                                 | Enter search term                                          |                                                                                                    | Anywhere 👻 | No search history                                                                                                    |
| Ender sauch term     Avywhere       Add is did     SKACK IT ITS       Add a fact     SEARCH TOS       All control () Only content have access to     SEARCH TOS       Exing Case     Boxitise       Standord Sauch access to     SearCh access to       Exing Case     Boxitise       Add is and Chapters     Paticacion date:       Octores tobe:     Search access to       Case stude:     Search access to       Standard Sauch access to     Search access to                                                                                                    | AND .                                                      |                                                                                                    |            |                                                                                                    |
| Add a faild  NCLUDE  Al Contant  Act or faile  Al Contant  Act or faile  Act or faile | Enter search term                                          |                                                                                                    | Anywhere 👻 |                                                                                                    |
| NCLUDE:     0 All control     SEARCHING       ● All control     0 All control     0 All control       ◎ Elin-Case     Ø Backles     using partima is aven across all Enni       ARROW BY:     Searching     Searching       ● Advances de acroth optime     Andres       ● Advances de acroth optime     Backles       ● Advances de acroth optime     Andres       ● Advances de acroth optime     Backles       ● Advances de acroth optime     Backles       ● Advances de acroth optime     Backles       ● Advances de acroth optime     Backles       ● Advances de acroth optime     Backles       ● Advances de acrother optime     Backles and Chapters       ● Advances de acrother optime     Backles and Chapters       ● Advances de acrother optime     Backles and Chapters       ● Advances de acrother optime     Backles and Chapters       ● Advances de acrother optime     Backles and Chapters                                                                                                    | Add a field                                                |                                                                                                    |            | SEARCH TIPS                                                                                                    |
| ARARCOV BT: search results are solved by relevance.  Seconder type: Pablication date: ADVANCEO SEARCH  A ricks as thad Traper's A ricks as thad that ricks A ricks as thad that ricks A ricks as thad that ricks A ricks as thad that ricks A ricks as thad that ricks A ricks as thad that ricks A ricks as that ricks A ricks as that ricks as that ricks A ricks as that ricks as that ricks A ricks as that ricks as that ricks A ricks as that ricks as that ricks as that ricks A ricks as that ricks as that ricks as that ricks A ricks as that ricks as that ricks as that ricks as that ricks as that ricks as that ricks as that ricks as that ricks as that ricks as that ricks as that ricks as that ricks as that ricks as that ricks as that ricks as that ricks as that ricks as that ricks as that ricks as that ricks as th | INCLUDE:<br>All content Only or<br>EarlyCite Backfi        | intent I have access to<br>les                                                                                        |            | SEARCHING<br>You can perform a search across all Emerald confu<br>using either the Search tool at the top of each page<br>the Advanced Search tool on this page. If you are a<br>registered user of the site, you can save your sear-<br>cuteria in order to re-tum the search later. By default                                                           |
| From: Month  Vear Year                                                                                                    | Content type:<br>© Articles and Chapters<br>© Case studies | Publication date:<br>All dates<br>Last month<br>Last months<br>Last year<br>Specific date range<br>From: Month Vear V |            | earch results are softed by relevance.<br>ADVANCED SEARCH<br>Ender one or more search terms and select the type<br>content to be searched. For example, to search for-<br>antices and chapters with the word "literary" in their<br>enter the ted, "litorary" and select "Content Item Title"<br>Select dary softlonical filters, sort, as the Publication |

## Exploración por tema

En la página de inicio aparece la taxonomía temática completa de las revistas y libros de Emerald. Seleccione las áreas temáticas específicas para consultar contenido relevante. Tras seleccionar un área temática, tiene la opción de refinar los resultados seleccionado subtemas.

| Browse Journals & Books         |                                         |                                            |
|---------------------------------|-----------------------------------------|--------------------------------------------|
| Accounting & Finance            | Information & Knowledge Management      | > Public Policy & Environmental Management |
| > Economics                     | > Library & Information Science         | > Sociology                                |
| > Education                     | > Management Science & Operations       | > Strategy                                 |
| > Engineering                   | > Marketing                             | > Tourism & Hospitality                    |
| > Health & Social Care          | Property Management & Built Environment | > Transport                                |
| > HR & Organizational Behaviour |                                         |                                            |